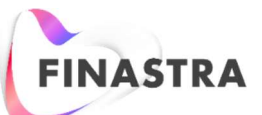

## Fusion MortgagebotLOS

## Mortgage Insurance (MI) - Ordering MI Paid by Borrower

This job aid presents the steps to enter Mortgage Insurance, which is paid by the Borrower at closing.

- You need to complete the Borrower Summary and 1003 prior to ordering Mortgage Insurance. The Borrower Credit Score is auto populated when a credit is issued. However, if credit is not issued, enter the Estimated Credit Score in the Loan Level Indicative Credit Score field on the Order MI screen under Services.
- 2. Log into Fusion MortgagebotLOS and select a loan.
- 3. Then generate the Credit Report of your loan.
- 4. Click the Order MI link under the Services section.

| S | ervices                        |
|---|--------------------------------|
|   | Order Credit                   |
|   | Order Fannie Mae<br>EarlyCheck |
|   | Order Appraisal                |
|   | Automated Underwriting         |
|   | Order Flood                    |
|   | Order DataVerify               |
|   | Order ComplianceEase           |
|   | Order FraudGuard®              |
|   | MERS Transactions              |
|   | Order MI                       |

- 5. On the **Order MI** page, populate the required fields under each section.
- 6. Complete the relevant fields under the Loan Info section.
- 7. The **Loan Level Indicative Credit Score** is auto populated from the Credit Report. You can enter the Credit Score manually if the Credit Report is not generated.

| Order MI                           |                |                                       |                              |   |
|------------------------------------|----------------|---------------------------------------|------------------------------|---|
| Loan Info                          |                |                                       |                              |   |
| Product Type<br>Conf 30 Fixed FM   | LTV<br>66.000% | Loan Amount<br>165000.00              | Appraised Value<br>250000.00 |   |
| Loan Level Indicative Credit Score |                | Automated Underwriting Recommendation |                              |   |
| 740                                |                | N/A                                   |                              | ~ |
| Premium Paid By                    |                |                                       |                              |   |
| Borrower                           | ~              |                                       |                              |   |
| Relocation Loan                    |                |                                       |                              |   |
| No                                 | ~              |                                       |                              |   |

- 8. Complete the relevant fields under the Vendor Submission section.
- 9. The MI **Company** field allows you to select the vendor or the company to order the rate quotes. The **Request Type** selection depends on how the MI Company is setup in admin.

| MI Company    |   | Certificate Number (for subsequent submissions) |
|---------------|---|-------------------------------------------------|
| Genworth      | ~ |                                                 |
| Request Type  |   | Special Pricing/Program Number                  |
| Delegated     | ~ |                                                 |
| Rate Quote ID |   |                                                 |

- 10. Complete the relevant fields under the Request Info section.
- Depending on the requirement, you can select the **Plan Type** as Annual, Monthly or Single Mortgage Insurance. You can click the Info button near Percentage of Coverage to understand the Standard GSE Coverage Requirements.

| Single                 |   |     |  |
|------------------------|---|-----|--|
|                        | ~ | Yes |  |
| Refundability          |   |     |  |
| Not Refundable         | ~ |     |  |
| Percentage of Coverage | 0 |     |  |
| 25%                    | ~ |     |  |

© 2020 Finastra International Limited, or a member of the Finastra group of companies ("Finastra"). All rights reserved worldwide. Finastra and its sub-brands, and the logos used with some of these marks, are trademarks or registered trademarks of Finastra International Limited, or a member of the Finastra group of companies ("Finastra") in various countries around the world. All other brand and product names are trademarks, registered trademarks, or service marks of their respective owners, companies, or organizations, may be registered, and should be treated appropriately.

- 12. Click the **Submit** button.
- 13. The system generates an insurance certificate.

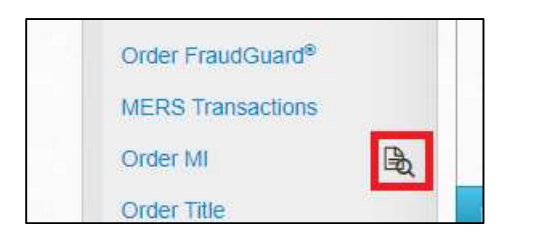

- 14. Now you need to check the Loan Estimate details on the basis of Vendor Submission. Select the Loan Estimate link from the Forms & Docs section.
- 15. On the Loan Estimate tab, Mortgage Insurance check box is selected once the order is placed. If the user has not visited the Loan Estimate prior to requesting Mortgage Insurance, the premium type and program will auto-populate after the submission. If the user has visited the Loan Estimate screen prior to requesting Mortgage Insurance, then the user needs to select these fields. The Loan Estimate Fee Category is editable and will ensure the fee populates in the correct fee category.

| Premium Type                        |   | Premium                           |   |
|-------------------------------------|---|-----------------------------------|---|
| User Entered/Imported from MI Order | ~ | 1.1300000%                        |   |
| Company                             |   | Program                           |   |
|                                     | ~ | Single Premium                    | ~ |
| Coverage Type                       |   | Coverage %                        |   |
| Declining Balance                   | ~ | 25%                               | ~ |
| Credit Score                        |   | Counseling Saver                  |   |
|                                     |   | No                                | ~ |
| Amortizing Renewal                  |   | Level Annual Premium (Refundable) |   |
| No                                  | ~ | No                                | ~ |
| Refundable Premium                  |   | Relocation Loan                   |   |
| No                                  | ~ | No                                | ~ |
| Loan Estimate Fee Category          |   |                                   |   |
| Services Borrower Cannot Shop For   | * |                                   |   |

- 16. Click the Fees tab.
- 17. If fees had already been saved, the fees will appear in the **Services you cannot shop for** section.

| Services Borrower Cannot Shop For |            |          |    |           | \$3,301.50 | Hide |
|-----------------------------------|------------|----------|----|-----------|------------|------|
| Fee Name                          | Amount     | Paid E   | 3y | Paid To   |            |      |
| appraisal add on                  | \$0.00     | Borrower | ~  | Appraiser | ~          | C    |
| Appraisal Fee                     | \$475.00   | Borrower | ~  | Lender    | ~          | 0    |
| Credit Report                     | \$36.50    | Borrower | ~  | Other     | ~ 🛛        | C    |
| Flood Determination Fee           | \$20.00    | Borrower | ~  | Flood     | ~          | C    |
| Inspection & Handling<br>Fee 2    | \$0.00     | Borrower | *  | Other     | ~ 🛛        | C    |
| MERS Registration Fee             | \$12.00    | Borrower | ~  | Lender    | *          | C    |
| Mortgage Insurance<br>Premium     | \$1,864.50 | Borrower | ~  | Broker    | ~          | C    |

18. If the fees are saved prior to ordering Mortgage Insurance, you will have to recalculate the fees. You need to click the **Recalculate Fees** button, select the Mortgage Insurance fees in the popup that appears, and then click **Save**.

| Loan Estimate |      |                  |
|---------------|------|------------------|
| Loan Estimate | Fees |                  |
|               |      | Recalculate Fees |

© 2020 Finastra International Limited, or a member of the Finastra group of companies ("Finastra"). All rights reserved worldwide. Finastra and its sub-brands, and the logos used with some of these marks, are trademarks or registered trademarks of Finastra International Limited, or a member of the Finastra group of companies ("Finastra") in various countries around the world. All other brand and product names are trademarks, registered trademarks, or service marks of their respective owners, companies, or organizations, may be registered, and should be treated appropriately.